## ◎安裝造字檔(Win7 64 位元)\_操作說明

## Step1. 請至<u>大考中心網站\下載專區</u>\相關檔案\下載造字檔(Eudc),並解壓縮, 取得 EUDC.TTE。

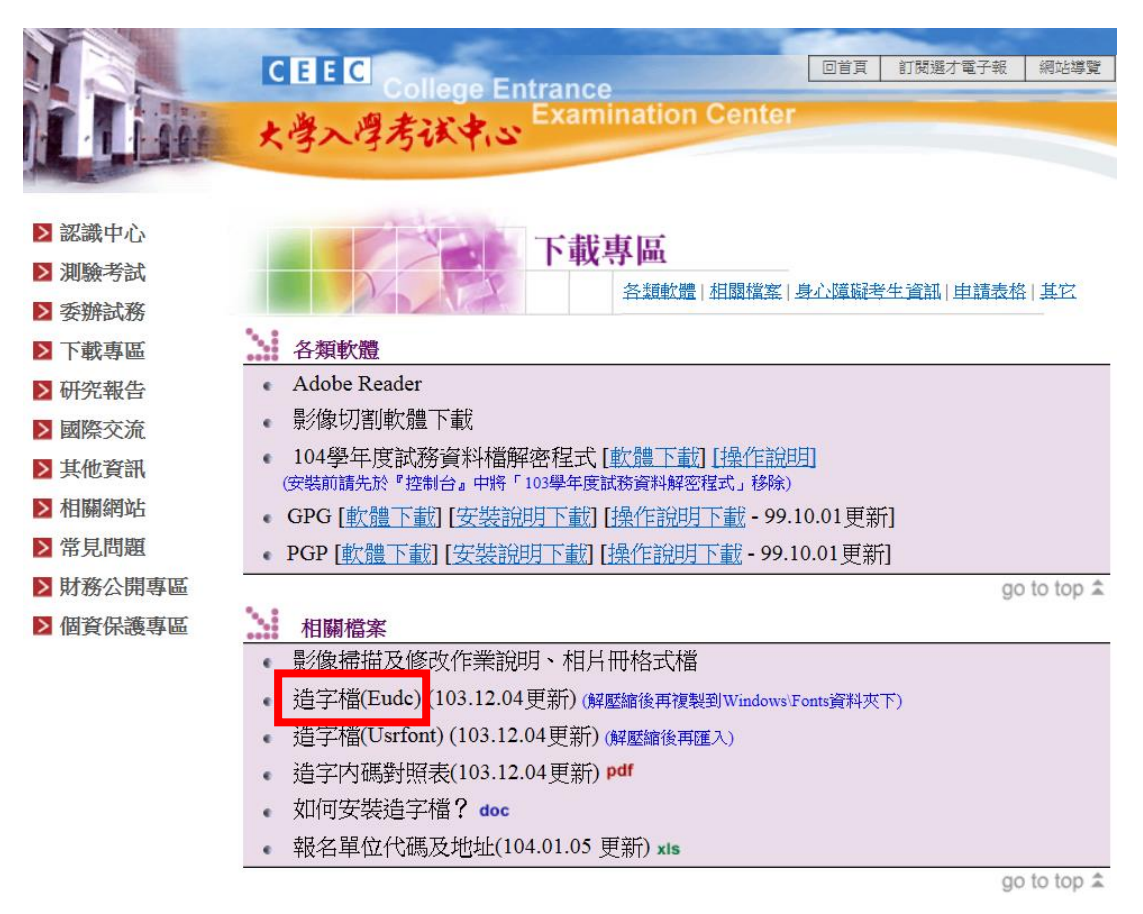

**Step2.** 按開始(桌面左下角的 windows 圖示),在搜尋程式及檔案處輸入 regedit, 並點選搜尋到的 regedit.exe。

| 程式 (1)        | • |   |        |  |
|---------------|---|---|--------|--|
| 🔊 regedit.exe |   |   |        |  |
|               |   |   |        |  |
|               |   |   |        |  |
|               |   |   |        |  |
|               |   |   |        |  |
|               |   |   |        |  |
|               |   |   |        |  |
|               |   |   | RE 194 |  |
|               |   | × |        |  |

## Step3. 找到 HKEY\_CURRENT\_USER\EUDC\950,點選名稱 「SystemDefaultEUDCFont」,將數值資料改為「C:\」(可改為任一值,之 後會改回來),按下「確定」鈕。

| 🎒 登錄編輯程式                                                                                                    |                                                          |                            |                           |
|----------------------------------------------------------------------------------------------------|----------------------------------------------------------|----------------------------|---------------------------|
| 檔案(F) 編輯(E) 檢視(V) 我的最愛(A)                                                                                                    | 說明(H)                                                    |                            |                           |
| 福葉(F) 編輯(E) 檢視(V) 我的最愛(A) ● 電腦 ● HKEY_CLASSES_ROOT ● HKEY_CLASSES_ROOT ● HKEY_CURRENT_USER ● ● AppEvents ● ○ Control Panel ● ○ Control Panel </td <td>atting((円)<br/>名稱<br/>ab)(預設値)<br/>ab)SystemDefaultEUDCFont</td> <td>類型<br/>REG_SZ<br/>REG_SZ</td> <td>資料<br/>(數值未設定)<br/>EUDC.TTE</td> | atting((円)<br>名稱<br>ab)(預設値)<br>ab)SystemDefaultEUDCFont | 類型<br>REG_SZ<br>REG_SZ     | 資料<br>(數值未設定)<br>EUDC.TTE |
|                                                                                                    | 編輯字串<br>數值名稱()<br>SystemDeft<br>數值咨料()<br>C:)            | I):<br>sultEUDCFont<br>7): | (確定)取消                    |
| 電腦\HKEY_CURRENT_USER\EUDC\950                                                                                                    |                                                          |                            |                           |

Step4. 重新開機。(※一定要重新開機,否則設定無法更新。)

|                                        | ₹(C) Nindows | Fonts N                  |             | - 44                   | <i>提示 Fonts</i>        |                            |
|----------------------------------------|--------------|--------------------------|-------------|------------------------|------------------------|----------------------------|
| 控制台首頁                                  | 預覽、刪除專       | · 5.113,<br>龙顯示和隱藏電腦     | 安裝的字型       |                        | 2410/13                | ~                          |
| 字型設定<br>線上取得其他字型的資訊<br>調整 ClearType 文字 | 組合管理 ▼       | 1 307                    | ALL CL      | × · ·                  |                        |                            |
| 尋找字元<br>變更字型大小                         | Agency FB    | Aharoni 粗體               | Algerian 標準 | Andalus 標準             | Angsana New            | AngsanaUPC                 |
|                                        | अबक          | أ ب ج                    | Abg         | Abg                    | Αβγ                    | Abg                        |
|                                        | Aparajita    | Arabic<br>Typesetting 標進 | Arial       | Arial Rounded<br>MT 粗體 | Arial Unicode<br>MS 標準 | Baskerville Old<br>Face 標進 |
| 請參閱                                    | 한글           | 한글                       | Abg         | Abg                    | Abg                    | Abg                        |
| 又子版弦反翻入讀言<br>個人化                       | 243 個3       | 項目                       |             |                        |                        |                            |

**Step5.** 將步驟 1 下載的 EUDC.TTE 複製到目錄「C:\Windows\Fonts」下

**Step6.** 按開始(桌面左下角的 windows 圖示),在搜尋程式及檔案處輸入 regedit, 並點選搜尋到的 regedit.exe。(同步驟 2)

| 程式 (1)        | _ |   |    |   |     |
|---------------|---|---|----|---|-----|
| 💣 regedit.exe |   |   |    |   |     |
|               | _ |   |    |   |     |
|               |   |   |    |   |     |
|               |   |   |    |   |     |
|               |   |   |    |   |     |
|               |   |   |    |   | - 1 |
|               |   |   |    |   | - 1 |
|               |   |   |    |   | - 1 |
|               |   |   |    |   | - 1 |
|               |   |   |    |   |     |
|               |   |   |    |   |     |
|               |   |   |    |   |     |
| ₽ 查看更多結果      |   |   |    |   | _   |
| regedit       |   | × | 酮機 | • |     |
|               |   |   | •  |   |     |
|               |   |   |    |   |     |

Step7. 找到 HKEY\_CURRENT\_USER\EUDC\950, 點選名稱 「SystemDefaultEUDCFont」,將數值資料改為 「C:\Windows\Fonts\EUDC.TTE」,按下「確定」鈕。

| 💣 登錄編輯程式                         |                            |        |         | _ 0 X |
|----------------------------------|----------------------------|--------|---------|-------|
| 檔案(F) 編輯(E) 檢視(V) 我的最愛(A)        | 說明(H)                      |        |         |       |
| ▲ · ● 電腦                         | 名稱                         | 類型     | 資料      |       |
|                                  | ab)(預設值)                   | REG_SZ | (數值未設定) |       |
|                                  | Mail SystemDefaultEUDCFont | REG_SZ | C:\     |       |
| Console                          |                            |        |         |       |
| ⊳ - <mark>B</mark> Control Panel |                            |        |         |       |
|                                  |                            |        |         |       |
| 932                              | 編輯字串                       |        |         |       |
| 936                              | 數值名稱(N):                   |        |         |       |
|                                  | SystemDefaultEUDCFor       | nt     |         |       |
| ⊳ - <mark>Identities</mark>      | 數值資料(V):                   |        |         |       |
| Keyboard Layout<br>Network       | C:\Windows\Fonts\EUD       | C.TTE  |         |       |
| Printers                         |                            |        | 確定 取消   |       |
| ⊳ - 🌆 Software                   |                            |        |         |       |
| Nolatila Environment             |                            |        |         |       |
|                                  |                            |        |         |       |
| HKEY_USERS                       |                            |        |         |       |
| ▶                                |                            |        |         |       |
|                                  |                            |        |         |       |
| 電腦\HKEY_CURRENT_USER\EUDC\950    |                            |        |         | h.    |

Step8. 重新開機。(※一定要重新開機,否則設定無法更新。)

※輸入造字方式

於新注音或新倉頡輸入法狀態下,按一下【~】鍵(位於左上角,【Tab】鍵上 方,【1】鍵的左方)會顯示輸入法使用說明如下,再依其說明按【B】即可輸 入造字內碼。